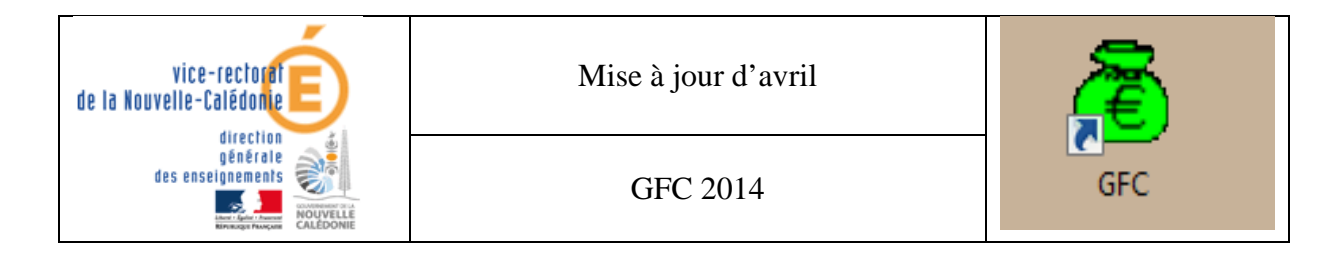

# GFC 2014 Mise à jour en Réseau

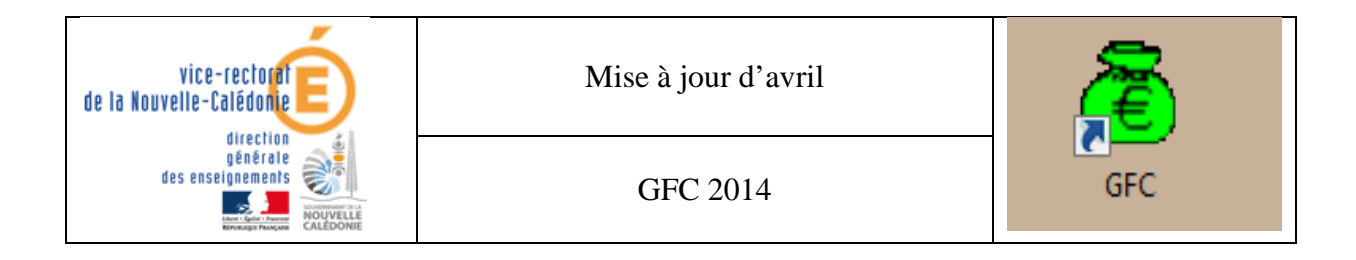

|               | Historique des version | ıs         |                 |
|---------------|------------------------|------------|-----------------|
| N° de version | Eléments modifiés      | Date       | Rédacteur       |
| V1.0          | Version initiale       | 15/04/2014 | Johnny Haustien |
|               |                        |            |                 |
|               |                        |            |                 |
|               |                        |            |                 |
|               |                        |            |                 |

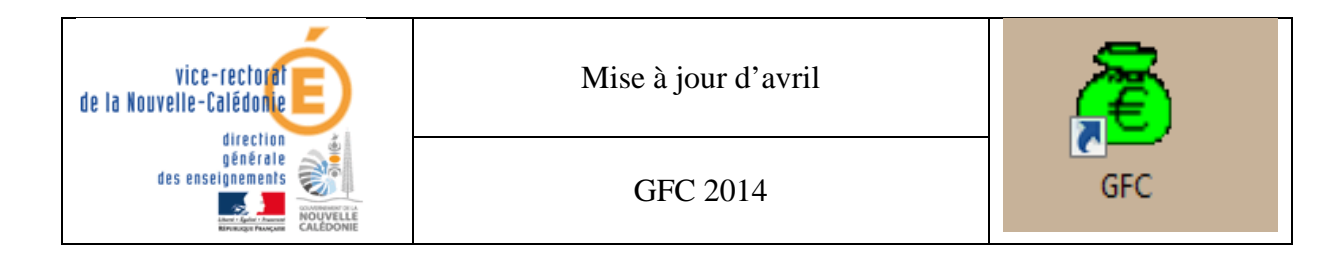

# SOMMAIRE

| I. E | Environnement :                                  | 4 |
|------|--------------------------------------------------|---|
| А.   | Vérification des sauvegardes                     | 4 |
| B.   | Démarrage de Windows pour installation en réseau | 4 |
| II.  | Installation de gfc2014_Avril_MAJ en réseau :    | 5 |
| А.   | Le Poste serveur                                 | 5 |
| B.   | Le Poste client                                  | 8 |

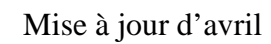

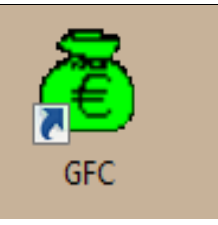

# I. Environnement :

vice-rectorat

direction générale des enseignements

and - Spelar - Process

NOUVELL

de la Nouvelle-Calédonie

### A. Vérification des sauvegardes

**Rappel** : sauvegardes de GFC 2013 et GFC 2014 avant cette mise à jour.

#### B. Démarrage de Windows pour installation en réseau

- Vous devrez vous connecter avec le profil **install** pour l'installation du poste serveur.
- Vous devrez vous connecter avec votre **profil habituel** (agcpt, gest,...) pour effectuer la mise à jour de la base.

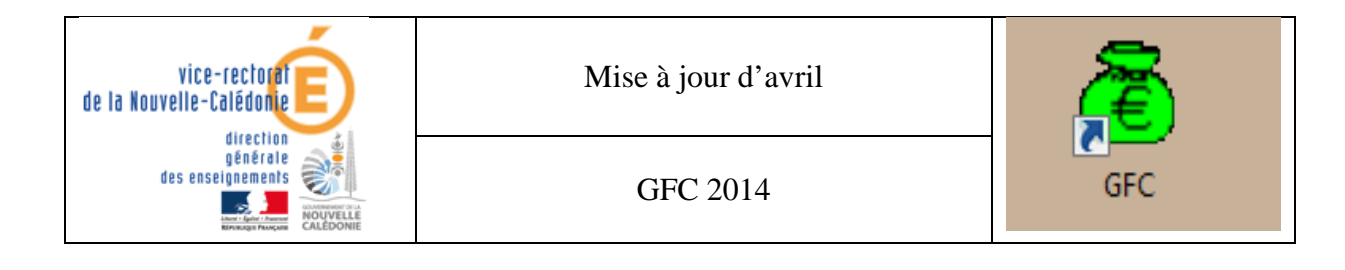

# II. Installation de gfc2014\_Avril\_MAJ en réseau :

#### A. Le Poste serveur

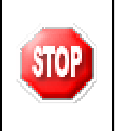

Pour installer le poste serveur, vous devez vous connecter au réseau avec le profil **INSTALL**.

- ➤ Télécharger le fichier gfc2014\_Avril\_MAJ.exe sur le site web du SAIE : <u>http://www.ac-noumea.nc/saie</u> à la rubrique Applications Finances → GFC → 2014 – Diffusions → Mise à jour \_Avril GFC 2014.
- > Double-cliquer sur ce fichier pour l'exécuter.

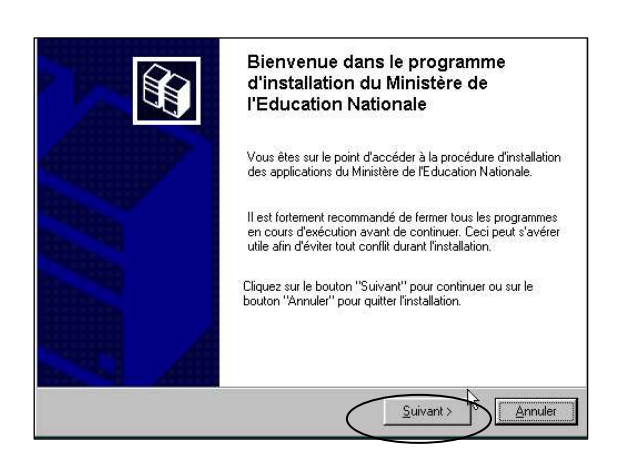

L'écran **Bienvenue** s'affiche.

Cliquer sur Suivant

 Type d'installation
 Exprogramme d'installation des applications du Ministère de l'Education Nationale vous donne la possibilité d'effectuer 4 types d'installations différents.

 Installation d'un poste serveur
 Installation d'un poste client en réseau

 Installation d'un poste client en réseau
 Commentaires

 Installation d'un poste client en réseau
 Sélectionnez un type d'installation

 Installation d'un poste client autonome
 Installation d'un poste administrateu

 Installation d'un poste administrateu

L'écran Type d'installation s'affiche :

Cliquer sur **Installation d'un poste serveur** puis cliquer sur **Suivant** 

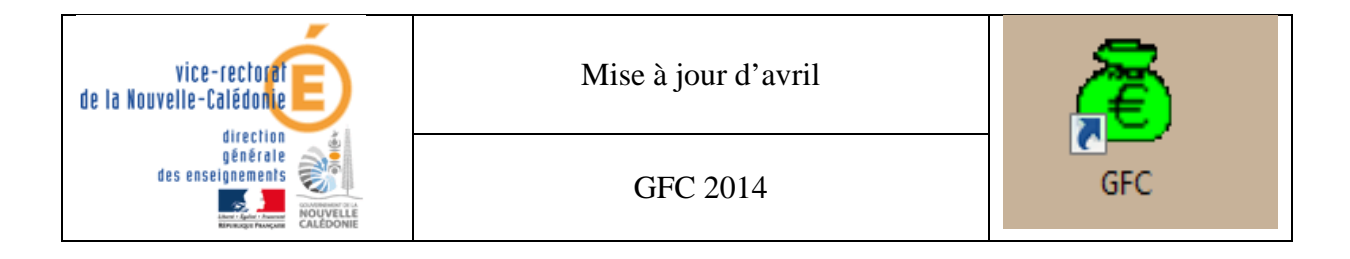

| nstallation d'un poste client auton<br>Veuillez sélectionner ci-dessous les m<br>Certains modules sont obligatoires et i | ome<br>odules à installer sur ce poste.<br>ne peuvent donc être désélectionnés. |
|----------------------------------------------------------------------------------------------------|---------------------------------------------------------------------------------|
| Liste des modules disponibles :<br>Comptabilité Budgétaire 2014<br>Comptabilité Générale 2014<br>Administration GFC 2014 | Description                                                                     |
|                                                                                                    | Espace disque nécessaire : 32.5 Mo                                              |

#### L'écran Installation du serveur s'affiche :

Cliquer sur Suivant

| t <b>pour l'installation</b><br>e programme est maintenant prêt à lancer l'in<br>vez sélectionnées. | stallation des applications que vous   |
|----------------------------------------------------------------------------------------------------|----------------------------------------|
|                                                                                                    |                                        |
| Cliquez sur "Installer" pour lancer l'installat<br>modifier vos choix.                              | ion, ou sur "Précédent" pour revoir ou |
| Type d'installation :                                                                               | <u>^</u>                               |
| Applications à installer :                                                                          |                                        |
| Utilitaires GFC (lanceur, trace<br>Unité : X:\<br>Détail : Application                              | ur)                                    |
| • GFC 2010 (basculement)                                                                            |                                        |
| Unite : X:N<br>Détail : Applications par défaut                                                     |                                        |
|                                                                                                    |                                        |

L'écran **Prêt pour l'installation** s'affiche.

Cliquer sur Installer

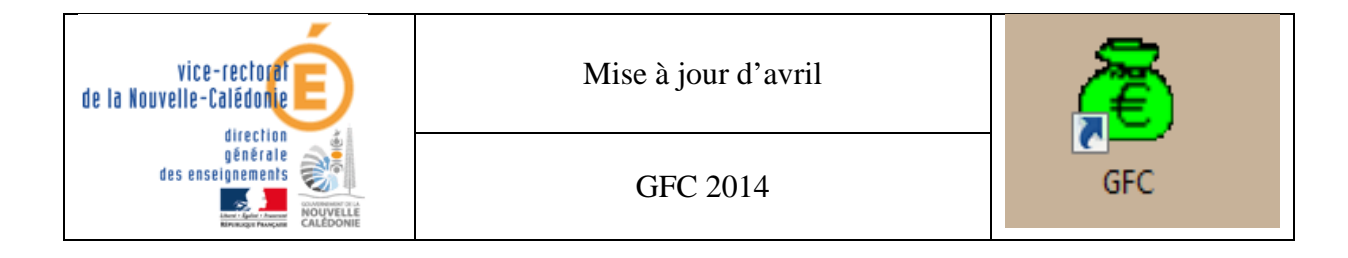

| Lancement de la co<br>Début de l'installatic                                                                                                    | mation 🗵                                                                          |
|----------------------------------------------------------------------------------------------------|-----------------------------------------------------------------------------------|
| Lancement de la cc<br>Suppression des va<br>Test de la présence<br>Stockage des fichie<br>Mémorisation du ch<br>Stockage du fichier<br>Suppression du rép<br>Aucune application | Installation terminée.<br>Voulez-vous relancer une autre session d'installation ? |

L'écran Confirmation s'affiche :

Cliquer sur Non

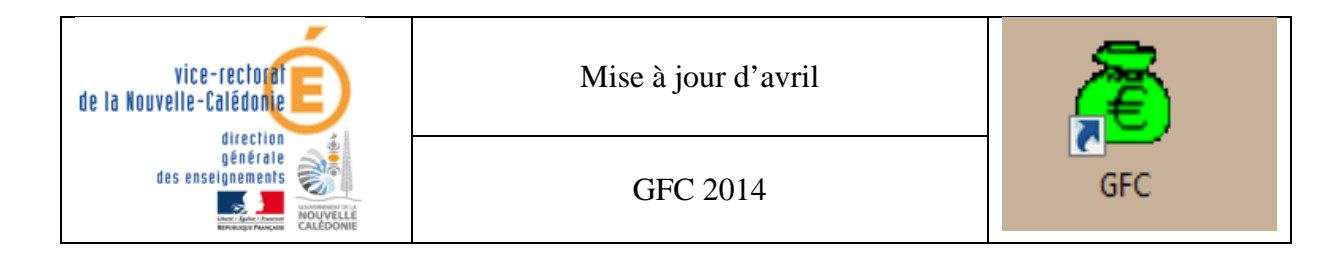

#### B. Le Poste client

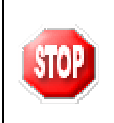

Pour effectuer la mise à jour de la base, vous devez vous connecter au réseau avec le profil habituel (agcpt, gest,...).

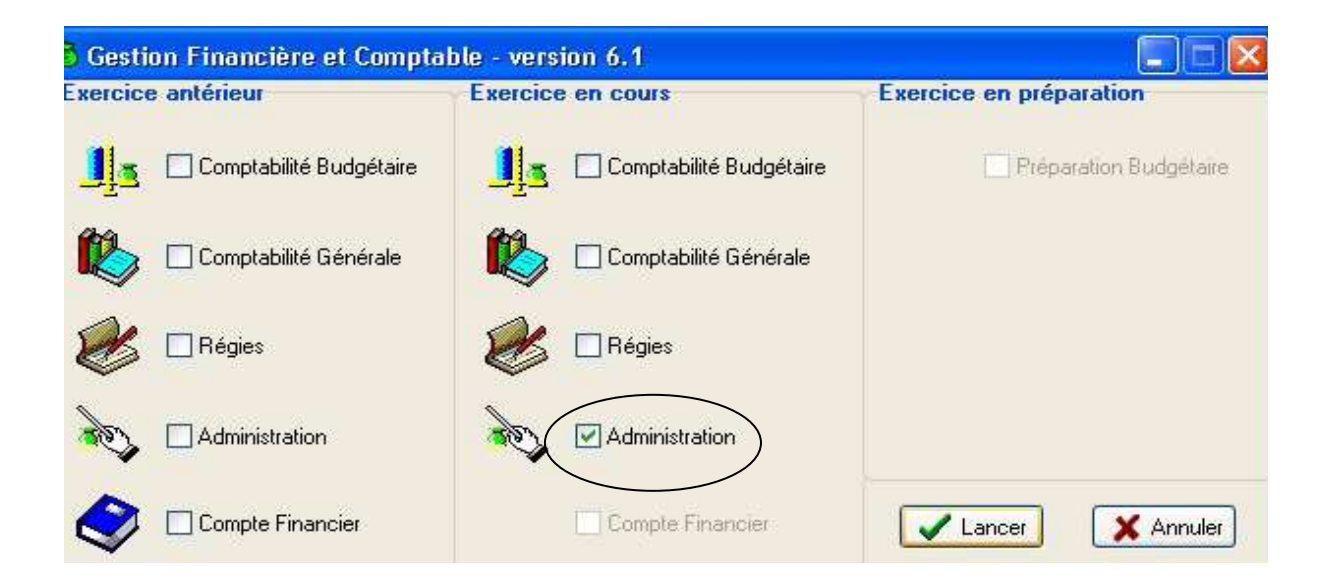

| Administration GFC - version        | 14.2.2                                 |
|-------------------------------------|----------------------------------------|
| Administration Affichage Paramètres | Utilitaires Fenêtre Aide               |
| ଟାଧାରା                              | Changement mot de passe administrateur |
|                                     | Transfert du SRH vers un B.A.          |
| (                                   | Mise à jour de la base                 |
|                                     |                                        |
| _                                   |                                        |
|                                     |                                        |
|                                     |                                        |
|                                     |                                        |
|                                     |                                        |
|                                     |                                        |
|                                     |                                        |
|                                     |                                        |
|                                     |                                        |
|                                     |                                        |
|                                     |                                        |
|                                     |                                        |
|                                     |                                        |

L'écran Type d'installation s'affiche :

Cliquer sur Mise à jour de la base

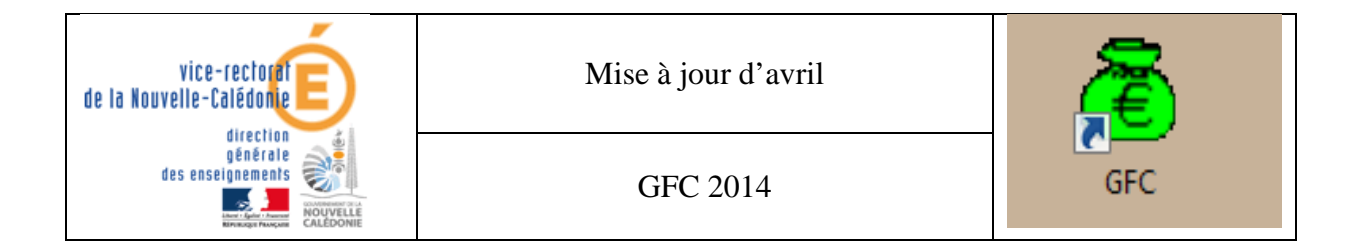

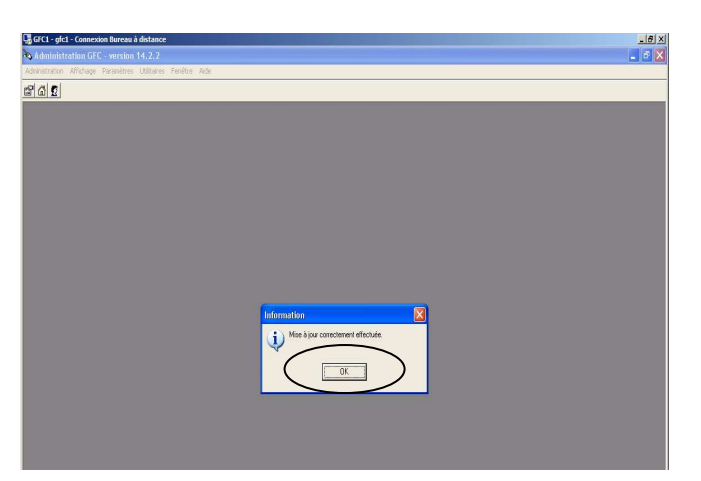

L'écran Type d'installation s'affiche :

Cliquer sur OK

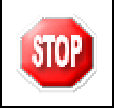

Après cette mise à jour de la base, vous devez effectuer une sauvegarde de GFC 2014

# FIN